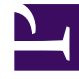

# **GENESYS**

This PDF is generated from authoritative online content, and is provided for convenience only. This PDF cannot be used for legal purposes. For authoritative understanding of what is and is not supported, always use the online content. To copy code samples, always use the online content.

# Genesys Administrator Extension Help

Attributs métier

4/17/2025

# Attributs métier

Les attributs métier sont des objets servant de conteneurs pour un type particulier d'objet Valeur d'attribut. Comme exemples de ces objets, citons notamment des énumérations disponibles (classifications), telles que Type de média, Type de service, etc.

#### Important

Les noms et les valeurs des attributs métier doivent être stockés au format UTF-8. Cela permet aux attributs et aux valeurs d'être saisis et affichés dans n'importe quelle langue, y compris dans des langues non-ASCII telles que le japonais. Si nécessaire, deux langues ou plus peuvent être combinées dans un même attribut métier.

Pour plus d'informations sur les Attributs métier, consultez les documentations suivantes :

- Universal Routing 8.1 Business Process User's Guide
- Universal Routing 8.1 Reference Manual
- Business Attributes dans le eServices Interaction Properties Reference Manual

## Affichage des attributs métier

La liste **Attributs métier** affiche les attributs métier de votre environnement. Elle est organisée selon la hiérarchie suivante : locataires, unités de configuration, sites et dossiers. Pour afficher les objets en fonction d'une hiérarchie spécifique, sélectionnez le type de hiérarchie dans le menu déroulant au-dessus de la liste.

#### Important

Les attributs métier désactivés sont grisés dans la liste.

Configuration Manager respecte les paramètres d'autorisation du locataire. Vous ne pouvez accéder qu'aux objets pour lesquels vous avez des autorisations et des privilèges.

Vous pouvez filtrer le contenu de cette liste de deux façons :

- Entrez le nom ou une partie du nom d'un objet dans le champ Filtre rapide.
- Cliquez sur l'icône en forme de cube pour ouvrir le volet du filtre Répertoire des locataires. Dans ce volet, cliquez sur le locataire que vous souhaitez sélectionner. Utilisez le champ Filtre rapide de ce volet pour filtrer la liste des locataires.

Vous pouvez trier les éléments d'une liste en cliquant sur un en-tête de colonne. Pour inverser l'ordre de tri, cliquez une seconde fois sur l'en-tête de la colonne active. Vous pouvez ajouter ou supprimer des colonnes en cliquant sur **Sélectionner les colonnes**.

Pour sélectionner ou désélectionner plusieurs objets en même temps, cliquez sur Sélectionner.

## Utilisation des attributs métier

Pour créer un objet Attribut métier, cliquez sur **Nouveau**. Pour afficher ou modifier les détails d'un objet existant, cliquez sur son nom ou cochez la case en regard de l'objet, puis cliquez sur **Modifier**. Pour supprimer un ou plusieurs objets, cochez la case en regard du ou des objets dans la liste, puis cliquez sur **Supprimer**. Vous pouvez également supprimer des objets individuellement en cliquant sur l'objet, puis sur **Supprimer**. Sinon, cliquez sur **Plus** pour effectuer les tâches suivantes :

- Cloner—Copier un attribut métier.
- **Déplacer vers**—Déplacer un attribut métier vers une autre structure hiérarchique.
- Activer ou désactiver les valeurs d'attribut métier.
- Créer un dossier, une unité de configuration ou un site. Consultez la rubrique Hiérarchie des objets pour plus d'informations.

Cliquez sur le nom d'un attribut métier pour afficher d'autres informations sur l'objet. Vous pouvez également définir des options et des autorisations.

## Procédure : Création d'objets Attribut métier

#### Étapes

- 1. Cliquez sur **Nouveau**.
- 2. Entrez les informations suivantes. Pour certains champs, vous pouvez entrer le nom d'une valeur ou cliquer sur **Parcourir** pour sélectionner une valeur dans la liste proposée :
  - Nom—Nom de l'attribut métier. Vous devez spécifier, pour cette propriété, une valeur qui doit être unique dans la Configuration Database (dans un environnement entreprise) ou pour le locataire (dans un environnement multilocataires). Une fois cette valeur définie, vous ne pouvez plus la modifier.
  - **Nom affiché**—Nom localisé de l'attribut métier sous lequel l'objet doit être affiché dans les éléments de l'interface utilisateur graphique, notamment les boîtes de dialogue. Par défaut, cette valeur est la même que pour la propriété **Nom**.
  - **Description**—Brève description de l'attribut métier.
  - Type—Type de l'attribut métier. Vous devez spécifier une valeur pour cette propriété. Une

fois cette valeur définie, vous ne pouvez plus la modifier.

- Locataire—Dans un environnement multilocataires, locataire auquel appartient cet objet. Cette valeur est automatiquement configurée sur le locataire spécifié dans le champ Répertoire du locataire de la liste d'objets.
- Activé—Si cette option est sélectionnée, l'objet sélectionné est dans un état de fonctionnement normal et peut être utilisé sans restriction.
- 3. Cliquez sur **Enregistrer**.